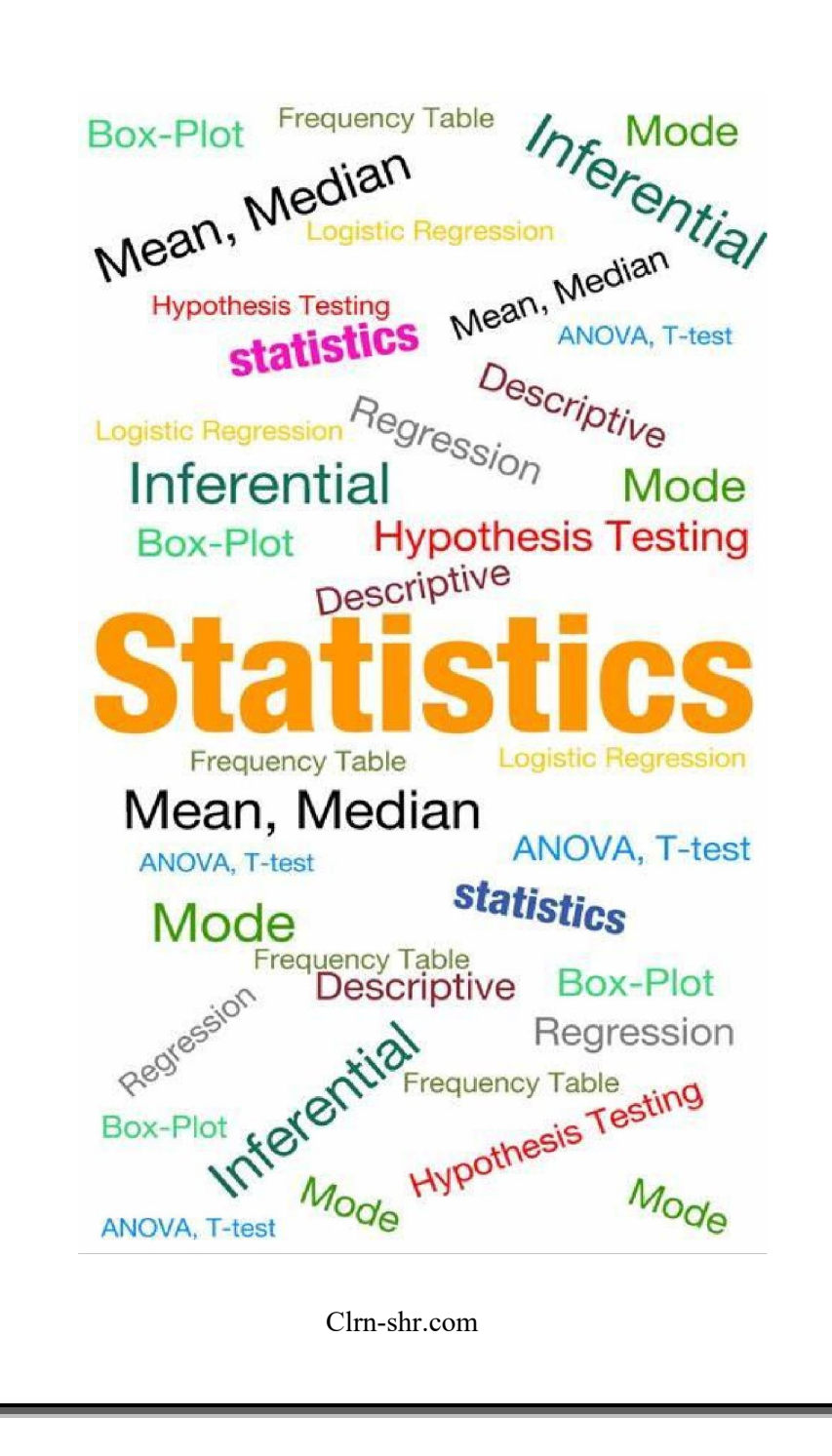

### DESRIPTIVE STATISTICS

#### **DESRIPTIVE STATISTICS- Explanation**

It is a statistical technique to summarize data. Summarization of data can be presented in tabular and graphical format, which provides insight of information related to the data. Data can be presented in various ways by using central tendency of the data, frequency, dispersion, position et.al.

| Graphical Presentation |               | Tabula                    | ar Presentati | on          |             |
|------------------------|---------------|---------------------------|---------------|-------------|-------------|
|                        |               | POPULATION 5 YEARS AND    | OVER          |             |             |
|                        |               |                           | Both sexes    | Male        | Female      |
|                        |               | Total                     | 257, 167, 527 | 124,638,625 | 132,530,702 |
|                        |               | With a disability         | 48,746,248    | 24,438.531  | 25,306.717  |
| λ λ                    | _             | Percent with a disability | 19.3          | 19.6        | 19.1        |
| / \ / \                | etar<br>vedan | POPULATION 5 TO 15 YEAR   | 5             |             |             |
|                        | -epd          |                           | Both sexes    | Male        | Female      |
|                        |               | Total                     | 45,132.667    | 23,125,324  | 22,008.343  |
|                        | - 1           | With a disability         | 2,014,919     | 1,666,230   | 948,589     |
|                        |               | Percent with a disability | 5.8           | 12          | 43          |
|                        |               | Sensory                   | 442,894       | 242,798     | 200.188     |
|                        | -             | Physical                  | 455,461       | 291,852     | 203.609     |
|                        |               | Wental                    | 2,079,502     | 1,387,393   | 801,100     |
|                        |               | fail.com                  | 418.088       | No. EN.     | 114 164     |

#### TYPES OF DISCRIPTIVE STATISTICS

Essentially, we can apply four types of descriptive statistics:

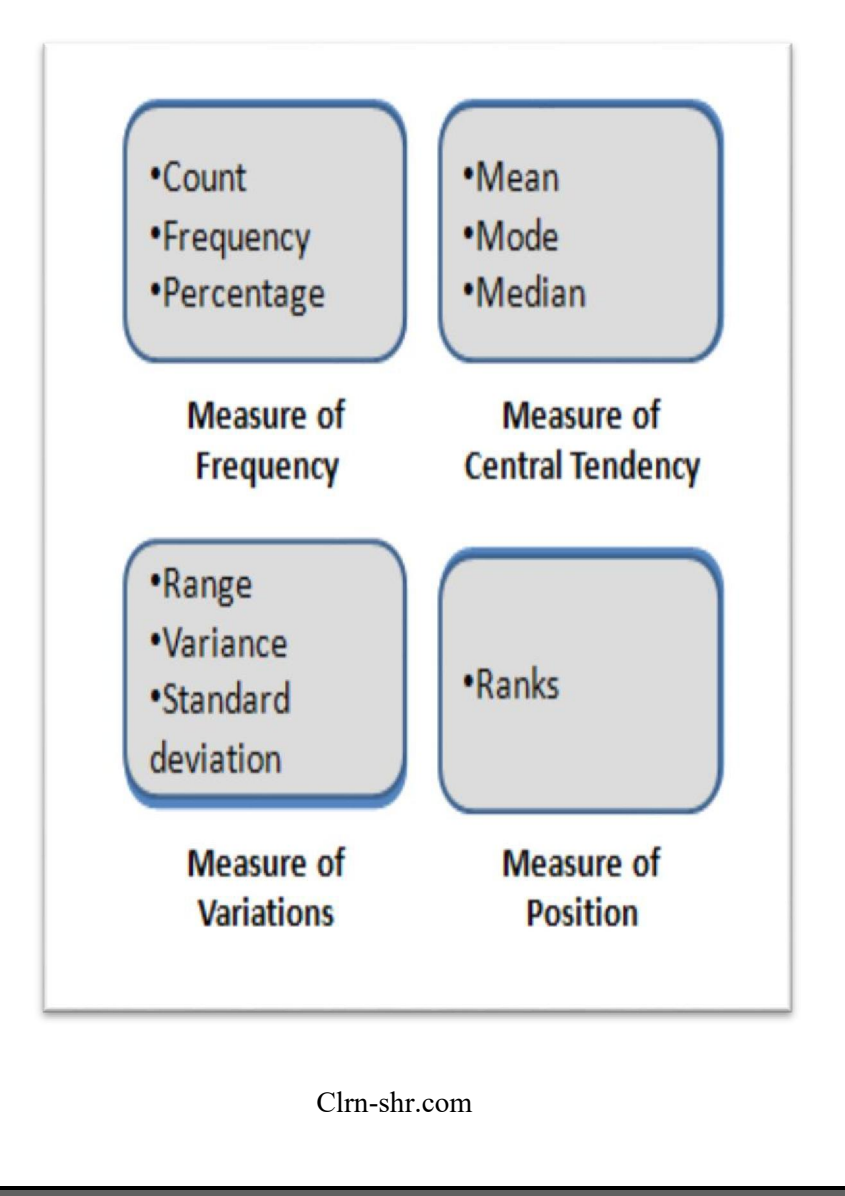

#### MEASURE OF FREQUENCY

- Count Used to total the number of entities in the selected range.
- Frequency Used to count the discrete values in the selected range.
- Percentage Used to find the number of categories in the selected range / group.
  Percentage is calculated taking the frequency in the selected range.

### MEASURE OF CENTRAL TENDENCY

- Mean Sum of the selected values and divide by the total number of values.
- Mode The value that appears most often.
- Median Middle value of the selected range of values.

#### MEASURE OF VARIATIONS

- Range Difference between lowest and highest number from the group of values.
- Variance A measurement of the spread between values in a selected group. It is a

value used to indicate how widely individuals are spread in a group.

Standard deviation - Square root of the variance is standard deviation.

#### **MEASURE OF POSITION**

 Rank - Number transformation in which number or ordinal values are replaced by their rank when the selected group of number is sorted.

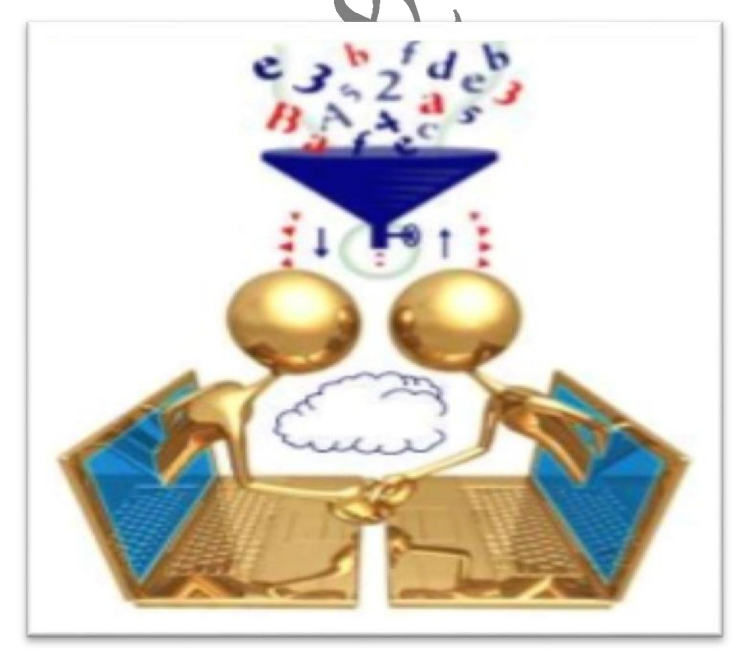

#### DESCRIPTIVE STATISTICS IN EXCEL

EXCEL is one of the applications that offers descriptive statistics tool.

#### Steps:

1. Create a worksheet with the contents as given - Employee Name/Code, Salary.

| 10 | -                       | /                   |          |      |        |                 |                 |        |        |     |                                | . 7                           |        |            |        |          |                                  |   |     |
|----|-------------------------|---------------------|----------|------|--------|-----------------|-----------------|--------|--------|-----|--------------------------------|-------------------------------|--------|------------|--------|----------|----------------------------------|---|-----|
| 9  | Home Ins                | et Page Layout      | Formulas | Oata | Review | View (          | )exeloper       |        |        |     |                                |                               |        |            |        |          |                                  | ĺ | - 5 |
|    | ) K Cit                 | falki v             | H - 14   | . =. | x.     |                 | na Tad          | Centro |        |     |                                |                               | -      | <b>B</b>   | ΣΑ     | utoSum * | k7 Å                             |   |     |
|    | L Copy                  | Caluti              | A        | A    | = = *  | 1 3.4           | iay i ciu       | denoid |        |     | 19                             | # #                           | Ξ      | Ξ.         | - Je   | P.       | 71 JJ                            |   |     |
| R  | ete<br>🗸 刘 Format Paint | er B Z <u>U</u> · ⊞ | · 9.1    |      | ļ      | <sup>#</sup> 뉌M | erge & Center 1 | 4.     | % I A  | i C | onditional F<br>ormatting * as | Format Cell<br>Table * Styles | insert | Delete Fom | ut (20 | lear *   | Sort & Find &<br>Filter * Select |   |     |
|    | Clipboard               | ls Font             |          | ű,   | H      | ignment         | ţ               | 1      | lumber | 5   | ,<br>Stj                       | 18                            |        | Cells      |        | Editi    | ng                               |   |     |
|    | E20                     | • (* 1/4            |          |      |        |                 |                 |        |        |     |                                |                               |        |            |        |          |                                  |   |     |
|    | Å                       | В                   | C        | D    | E      | F               | G               | H      | Т      | J   | K                              | L                             | M      | N          | 0      | р        | Q                                | R | S   |
| 1  | Employee Code           | Monthly Salary      |          |      |        |                 |                 |        |        |     |                                |                               |        |            |        |          |                                  |   |     |
| 2  |                         |                     |          |      |        |                 |                 |        |        |     |                                |                               |        |            |        |          |                                  |   |     |
| 3  | ES01                    | 66194               |          |      |        |                 |                 |        |        |     |                                |                               |        |            |        |          |                                  |   |     |
| 4  | E\$02                   | 45263               |          |      |        |                 |                 |        |        |     |                                |                               |        |            |        |          |                                  |   |     |
| 5  | ES08                    | 82140               |          |      |        |                 |                 |        |        |     |                                |                               |        |            |        |          |                                  |   |     |
| 6  | ESO4                    | 42315               |          |      |        |                 |                 |        |        |     |                                |                               |        |            |        |          |                                  |   |     |
| 7  | E\$05                   | 36241               |          |      |        |                 |                 |        |        |     |                                |                               |        |            |        |          |                                  |   |     |
| 8  | E\$07                   | 56241               |          |      |        |                 |                 |        |        |     |                                |                               |        |            |        |          |                                  |   |     |
| 9  | ES08                    | 45781               |          |      |        |                 |                 |        |        |     |                                |                               |        |            |        |          |                                  |   |     |
| 10 | ESO9                    | 42315               |          |      |        |                 |                 |        |        |     |                                |                               |        |            |        |          |                                  |   |     |
| 11 | ES10                    | 36241               |          |      |        |                 |                 |        |        |     |                                |                               |        |            |        |          |                                  |   |     |
| 12 | E511                    | 56241               |          |      |        |                 |                 |        |        |     |                                |                               |        |            |        |          |                                  |   |     |
| 13 | E512                    | 65487               |          |      |        |                 |                 |        |        |     |                                |                               |        |            |        |          |                                  |   |     |
| 14 | E\$13                   | 74120               |          |      |        |                 |                 |        |        |     |                                |                               |        |            |        |          |                                  |   |     |
| 15 | E514                    | 65412               |          |      |        |                 |                 |        |        |     |                                |                               |        |            |        |          |                                  |   |     |
| 16 | E\$15                   | 52170               |          |      |        |                 |                 |        |        |     |                                |                               |        |            |        |          |                                  |   |     |
| 17 | E516                    | 32156               |          |      |        |                 |                 |        |        |     |                                |                               |        |            |        |          |                                  |   |     |
| 18 | E\$17                   | 65487               |          |      |        |                 |                 |        |        |     |                                |                               |        |            |        |          |                                  |   |     |
| 19 | ES18                    | 74120               |          |      |        |                 |                 |        |        |     |                                |                               |        |            |        |          |                                  |   |     |
| 20 | ES19                    | 65412               |          |      |        |                 |                 |        |        |     |                                |                               |        |            |        |          |                                  |   |     |
| 21 |                         |                     |          |      |        |                 |                 |        |        |     |                                |                               |        |            |        |          |                                  |   |     |

## 2. Open Excel sheet and click on DATA menu.

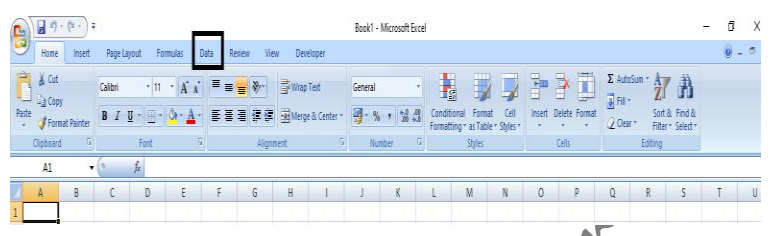

# 3. Check on the ribbon that contains function called DATA ANALYSIS.

|      |             | · (2 · )          | ÷        |                         |                  |                                           |        |          |                                       | Book1 - N         | Aicrosoft Ex          | cel                  |            |                          |       |             |        |                           | -            | ٥   | Х |
|------|-------------|-------------------|----------|-------------------------|------------------|-------------------------------------------|--------|----------|---------------------------------------|-------------------|-----------------------|----------------------|------------|--------------------------|-------|-------------|--------|---------------------------|--------------|-----|---|
| 9    | Home        | Insert            | t Page   | Layout Fr               | ormulas          | Data Rev                                  | ew Vie | n Dev    | eloper                                |                   |                       |                      |            |                          |       |             |        |                           |              | 0 - | 8 |
| Fram | From<br>Web | From Fr<br>Text S | om Other | Existing<br>Connections | Refresh<br>All * | Connection<br>Properties<br>Se Edit Links |        | t Fiter  | Vi Clear<br>Ge Reapply<br>Di Advancer | Text to<br>Column | Remove<br>s Duplicate | Data<br>S Validation | Consolidat | te What-If<br>Analysis * | Group | Jingroup Su | etotal | Row Detail<br>Hide Detail | Data Analysi | 5   |   |
|      |             | Get Exten         | nal Data |                         | Co               | innections                                |        | Sort & P | itter                                 |                   |                       | Data Tor             | als        |                          |       | Outi        | inė    | 6                         | Analysis     |     |   |
|      | A1          |                   | • ()     | f <sub>x</sub>          |                  |                                           |        |          |                                       |                   |                       |                      |            |                          |       |             |        |                           |              |     |   |
| 1    | A           | В                 | C        | D                       | E                | F                                         | G      | Н        | 1                                     | 1                 | K                     | L                    | М          | N                        | 0     | p           | Q      | R                         | S            | T   | U |
| 1    |             |                   |          |                         |                  |                                           |        |          |                                       |                   |                       |                      |            |                          |       |             |        |                           |              |     |   |
|      |             |                   |          |                         |                  |                                           |        |          |                                       |                   |                       |                      |            |                          |       |             |        |                           |              |     |   |

4. Click on DATA ANALYSIS and select Descriptive Statistics option from the Analysis Tool box.

| 6    | 39-                                     | (* · ) ;             |                | 1 1      |                         |                          |                              |           | De                                 | criptive sh | eet - Micro | soft Excel          |        |            |           |           |           |                               |     |             |
|------|-----------------------------------------|----------------------|----------------|----------|-------------------------|--------------------------|------------------------------|-----------|------------------------------------|-------------|-------------|---------------------|--------|------------|-----------|-----------|-----------|-------------------------------|-----|-------------|
|      | Home                                    | Insert               | Page Layout    | Formulas | Data                    | Review                   | View                         | Deve      | oper                               |             |             |                     |        |            |           |           |           |                               |     | 1           |
| From | From From From From From From From From | rom From<br>Text Sou | Other Existing | Refresh  | Prope                   | ections<br>ities<br>inks | A Z Z A<br>Z Z A<br>Z J Sort | Fiter     | 'K Clear<br>≩ Reapply<br>⊈ Advance | Text 1      | o Remov     | e Dat<br>es Validat | a Cons | olidate Wh | at-If Gri | up Ungrou | p Subtota | ₽∃ Show Deta<br>₽∃ Hide Detai | Da  | ta Analysis |
|      | G                                       | iet Erternal         | Data           |          | Connection              | 5                        |                              | Sort & Fi | lter                               |             |             | Data                | Taals  |            |           |           | Outline   |                               | G A | nalysis     |
|      | E20                                     | •                    | fx fx          |          |                         |                          |                              |           |                                    |             |             |                     |        |            |           |           |           |                               |     |             |
| 71   | A                                       |                      | В              | -        | n                       | 5                        |                              |           | G                                  | u l         | 1           | J                   | K      | L          | M         | N         | 0         | P                             | Q   | R           |
| 1 E  | mployee (                               | Code Ma              | onthly Salary  | Data Ar  | nalysis                 |                          |                              |           | ?                                  | Х           |             |                     |        |            |           |           |           |                               |     | 1           |
| 2    |                                         |                      |                | Analys   | is Tools                |                          |                              |           |                                    | OK          |             |                     |        |            |           |           |           |                               |     |             |
| 3    | ES01                                    | 6 I.                 | 66194          | Anov     | a: Two-Fact             | ar Without               | Replication                  |           | ^                                  | Canad       |             |                     |        |            |           |           |           |                               |     |             |
| 4    | ES02                                    | , I.                 | 45263          | Cova     | riance                  |                          |                              |           |                                    | cance       |             |                     |        |            |           |           |           |                               |     |             |
| 5    | ES03                                    | 8                    | 82140          | Expor    | nential Smoo            | thing                    |                              |           |                                    | Help        |             |                     |        |            |           |           |           |                               |     |             |
| 6    | ES04                                    |                      | 42315          | F-Tes    | t Two-Samp              | le for Varia             | nces                         |           |                                    |             |             |                     |        |            |           |           |           |                               |     |             |
| 7    | ES05                                    |                      | 36241          | Histor   | er Anarysis<br>gram     |                          |                              |           |                                    |             |             |                     |        |            |           |           |           |                               |     |             |
| 8    | ES07                                    |                      | 56241          | Rand     | ig Average<br>om Number | Generation               |                              |           | ~                                  |             |             |                     |        |            |           |           |           |                               |     |             |
| 9    | ES08                                    |                      | 45781          |          |                         |                          |                              |           |                                    | _           |             |                     |        |            |           |           |           |                               |     |             |
| 10   | ES09                                    |                      | 42315          |          |                         |                          |                              |           |                                    |             |             |                     |        |            |           |           |           |                               |     |             |

5. Select the data input range from the worksheet. For example - \$B\$1:\$B\$19 is a range as per the sheet shown below.

| FEUILI FEU | III FLOIII        | FROM STREET | EXISTING    | Renesii               |             | 2011      | FILLEL |      | LEAP     |
|------------|-------------------|-------------|-------------|-----------------------|-------------|-----------|--------|------|----------|
| ccess We   | b Text<br>Get Ext | Sources *   | Connections | Descriptive Statistic | s           |           |        | ?    | $\times$ |
| B          | 1                 | + (s        | fx          | Input<br>Input Ranne: |             | dRe1 eRe1 | 9      | OK   |          |
| 1          | A                 |             | в           | Granwel But           |             |           |        | Cano | el       |
| Employ     | yee Code          | Monthly     | y Salary    | Grouped by.           |             |           |        | Hel  |          |
| E          | S01               | 66          | 5194        | Labels in first ro    | w           |           |        |      | _        |
| E          | S02               | 45          | 5263        |                       |             |           |        |      |          |
| E          | S03               | 82          | 2140        | Output options        |             | -         | (and   |      |          |
| E          | S04               | 42          | 2315        | O Qutput Range:       |             | _         | Filte  |      |          |
| E          | S05               | 36          | 5241        | New Workshee          | t Ply:      |           |        |      |          |
| E          | S07               | 56          | 5241        | New Workbook          |             |           |        |      |          |
| E          | S08               | 45          | 5781        | Summary statis        | tics        |           |        |      |          |
| E          | S09               | 42          | 2315        | Confidence Lev        | el for Mean | : 95      | %      |      |          |
| D E        | S10               | 36          | 5241        | Kth Largest:          |             | 1         |        |      |          |
| E          | S11               | 56          | 5241        | Kth Smallest:         |             | 1         |        |      |          |
| 2 E        | S12               | 65          | 5487        |                       |             |           |        |      |          |
| 3 E        | S13               | 1 74        | 1120        | -                     | -           |           |        |      |          |
| 4 E        | S14               | 65          | 5412        |                       |             |           |        |      |          |
| 5 E        | S15               | 52          | 2170        |                       |             |           |        |      |          |
| 6 E        | S16               | 32          | 2156        |                       |             |           |        |      |          |
| 7 E        | S17               | 65          | 487         |                       |             |           |        |      |          |
| 8 E        | S18               | 1 74        | 1120        |                       |             |           |        |      |          |
| 9 E        | \$19              | 65          | 5412        |                       |             |           |        |      |          |
|            |                   |             |             |                       |             |           |        |      |          |

6. Ensure that some of the options clicked from the descriptive statistics dialog box as per the image shown below.

| nput                       | a               |     | OF    |      |
|----------------------------|-----------------|-----|-------|------|
| Input Range:               | \$8\$1:\$8\$19  | 1.5 |       |      |
| Grouped By:                | Olympic Columns |     | Cance | el 🛛 |
|                            | O Rows          |     | Help  | 8    |
| Labels in first row        |                 |     |       |      |
| Dutput options             |                 |     |       |      |
| O Output Range:            | 0               | 1.  |       |      |
| New Worksheet Ply:         |                 |     |       |      |
| O New Workbook             |                 |     |       |      |
| Summary statistics         |                 |     |       |      |
| Confidence Level for Mean: | 95 %            |     |       |      |
| Kth Largest:               | 1               |     |       |      |
| Kth Smallest:              | 1               |     |       |      |
|                            |                 |     |       |      |
|                            |                 |     |       |      |
|                            |                 |     |       |      |
|                            |                 |     |       |      |
| C                          | Im chroom       |     |       |      |

Labels in first row - Select this option to display column headers on a output sheet.

New Worksheet Ply - Select this option to display the output / result on a new worksheet.

Summary Statistics - Select this option to display statistics i.e. mean, mode, median, standard deviation, sum, kurtosis, count etc.

Confidence level - It shows that Mean is set for 90% or 95% as case may be.

7. As shown above image, Output option is selected as New Worksheet Ply, Result will display on new worksheet. Hence output will be

| Monthly Sala           | iry          |
|------------------------|--------------|
|                        |              |
| Mean                   | 55740.88889  |
| Standard Error         | 3504.564021  |
| Median                 | 56241        |
| Mode                   | 42315        |
| Standard Deviation     | 14868.60591  |
| Sample Variance        | 221075441.6  |
| Kurtosis               | -1.130778853 |
| Skewness               | 0.012984976  |
| Range                  | 49984        |
| Minimum                | 32156        |
| Maximum                | 82140        |
| Sum                    | 1003336      |
| Count                  | 18           |
| Confidence Level(95.0% | 7393.983698  |

| OUTCOME                           | MEANING                                                                                                    |
|-----------------------------------|----------------------------------------------------------------------------------------------------|
| Mean                              | Shows the arithmetic mean of the sample data.                                                                                          |
| Standard Error                    | Shows the standard error of the data set (a measure of the difference between the predicted value and the actual value).               |
| Median                            | Shows the middle value in the data set (the value that separates the largest half of the values from the smallest half of the values). |
| Mode                              | Shows the most common value in the data set.                                                                                           |
| Standard Deviation                | Shows the sample standard deviation measure for the data set.                                                                          |
| Sample Variance                   | Shows the sample variance for the data set (the squared standard deviation).                                                           |
| Kurtosis                          | Shows the kurtosis of the distribution.                                                                                                |
| Skewness                          | Shows the skewness of the data set's distribution.                                                                                     |
| Range                             | Shows the difference between the largest and smallest values in the data set.                                                          |
| Minimum                           | Shows the smallest value in the data set.                                                                                              |
| Maximum                           | Shows the largest value in the data set.                                                                                               |
| Sum                               | Adds all the values in the data set together to calculate the sum.                                                                     |
| Count                             | Counts the number of values in a data set.                                                                                             |
| Largest(X)                        | Shows the largest X value in the data set.                                                                                             |
| Smallest(X)                       | Shows the smallest X value in the data set.                                                                                            |
| Confidence Level(X)<br>Percentage | Shows the confidence level at a given percentage for the data set values.                                                              |

It is difficult to explain raw data. Descriptive statistics enables the data in a meaningful form, which one can easily interpret the outcome of the same.

It is a very basic stage of data insight which helps to understand what has happened? Meaning: past impact and future influence. For example business data related to financials, operations, sales, inventory, production to get an historical view for strategy formulation, reports etc.

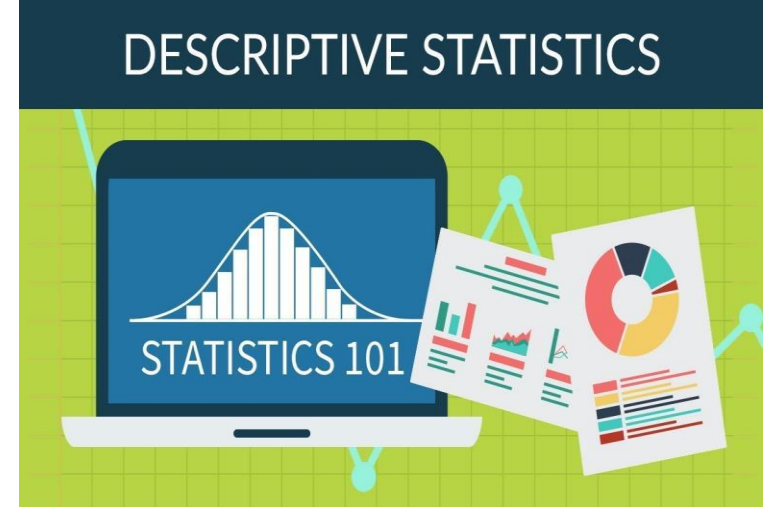

#### Evaluate your learning

- 1. What do you understand by descriptive statistics?
- 2. Name the type of descriptive statistics.
- 3. Collect and summarize data by using Excel tool :
  - Analyze the performance data of each player of various IPL team.
  - Analyze patrol price data of three months.
  - Analyze the credit card statement data of six months.

Interpret the data dimensions in your own words.

| NOTES        |  |
|--------------|--|
|              |  |
|              |  |
|              |  |
|              |  |
|              |  |
|              |  |
|              |  |
|              |  |
|              |  |
|              |  |
|              |  |
|              |  |
|              |  |
|              |  |
|              |  |
| Y.           |  |
|              |  |
|              |  |
|              |  |
|              |  |
|              |  |
|              |  |
|              |  |
|              |  |
|              |  |
|              |  |
|              |  |
|              |  |
|              |  |
|              |  |
|              |  |
|              |  |
|              |  |
|              |  |
|              |  |
|              |  |
|              |  |
|              |  |
|              |  |
| Clrn shr.com |  |
|              |  |
|              |  |

| NOTES                                                                        |
|------------------------------------------------------------------------------|
|                                                                              |
|                                                                              |
|                                                                              |
|                                                                              |
|                                                                              |
|                                                                              |
|                                                                              |
|                                                                              |
| Learning Modules in English, Chinese ,<br>Japanese, German, French, Spanish. |
| Visit at : <u>www.clrn-shr.com</u>                                           |
| Or                                                                           |
| Email : clrnandshr@gmail.com                                                 |
|                                                                              |
|                                                                              |
|                                                                              |
|                                                                              |
|                                                                              |
|                                                                              |
|                                                                              |
|                                                                              |
|                                                                              |
|                                                                              |
|                                                                              |
| Clrn-shr.com                                                                 |